# APRENDIZAJE Web Component

Free unaffiliated eBook created from **Stack Overflow contributors.** 

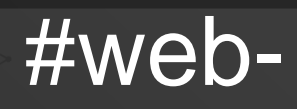

component

# Tabla de contenido

| Acerca de1                                    |
|-----------------------------------------------|
| Capítulo 1: Comenzando con el componente web2 |
| Observaciones                                 |
| Versiones                                     |
| Examples                                      |
| Disponibilidad2                               |
| Plantilla HTML - Hola Mundo                   |
| Elemento personalizado - Hello World          |
| Shadow DOM - Hola Mundo4                      |
| Importación HTML - Hola Mundo4                |
| Hola mundo ejemplo4                           |
| Capítulo 2: Pruebas de componentes web6       |
| Introducción6                                 |
| Examples6                                     |
| Webpack y broma6                              |
| Creditos                                      |

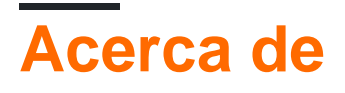

You can share this PDF with anyone you feel could benefit from it, downloaded the latest version from: web-component

It is an unofficial and free Web Component ebook created for educational purposes. All the content is extracted from Stack Overflow Documentation, which is written by many hardworking individuals at Stack Overflow. It is neither affiliated with Stack Overflow nor official Web Component.

The content is released under Creative Commons BY-SA, and the list of contributors to each chapter are provided in the credits section at the end of this book. Images may be copyright of their respective owners unless otherwise specified. All trademarks and registered trademarks are the property of their respective company owners.

Use the content presented in this book at your own risk; it is not guaranteed to be correct nor accurate, please send your feedback and corrections to info@zzzprojects.com

# Capítulo 1: Comenzando con el componente web

# Observaciones

Esta sección proporciona una descripción general de qué son los componentes web y por qué un desarrollador puede querer usarlos.

Los componentes web son un conjunto de nuevas tecnologías web implementadas en navegadores web modernos y se utilizan para diseñar elementos web reutilizables con la única ayuda de HTML, JavaScript y CSS.

Los temas cubiertos por el término Web Compoments son:

- Elementos personalizados
- Plantillas HTML
- Shadow DOM
- Importaciones HTML

Estas tecnologías son complementarias y se pueden utilizar juntas o por separado.

# Versiones

| Componentes                 | Especificación                                                       | Último<br>Ianzamiento |
|-----------------------------|----------------------------------------------------------------------|-----------------------|
| Plantillas HTML             | Recomendación HTML5 del W3C                                          | 2014-10-28            |
| Elementos<br>personalizados | Borradores de trabajo del W3C o WHATWG<br>HTML y DOM Living Standard | 2016-10-13            |
| Shadow DOM                  | Borradores de trabajo del W3C o WHATWG<br>HTML y DOM Living Standard | 2017-01-16            |
| Importaciones HTML          | Borradores de trabajo del W3C                                        | 2016-02-25            |

# **Examples**

#### Disponibilidad

#### Implementaciones nativas

El elemento <template> se implementa en todos los navegadores modernos:

- Cromo,
- Borde,
- Firefox,
- Ópera,
- Safari,
- ...

Elementos personalizados customElements.define(), Shadow DOM attachShadow() y HTML Imports <link rel="import"> se implementan en las últimas versiones de Chrome y Opera.

#### Polyfills

Para otros navegadores, puede utilizar una biblioteca de polyfill:

- para elementos personalizados: de WebReflection o Webcomponents.org,
- para Shadow DOM: de Webcomponents.org ,
- Para la plantilla: de Neovov,
- para Importaciones HTML: de Webcomponents.org

#### Plantilla HTML - Hola Mundo

Use un elemento <template> para diseñar una plantilla HTML que luego pueda reutilizar en su código.

```
<template id="Template1">
Hello, World !
<template>
<div id="Target1"></div>
<script>
Target1.appendChild( Template1.content.cloneNode( true ) )
</script>
```

Esto insertará el contenido de la plantilla en la  ${\tt \#Target1}$  .

#### Elemento personalizado - Hello World

Cree una nueva etiqueta HTML llamada <hello-world> que mostrará "Hello, World!":

```
<script>
//define a class extending HTMLElement
class HelloWorld extends HTMLElement {
    connectedCallback () {
      this.innerHTML = 'Hello, World!'
    }
}
//register the new custom element
customElements.define( 'hello-world', HelloWorld )
```

```
</script>
```

```
<!-- make use the custom element --> <hello-world></hello-world>
```

#### Shadow DOM - Hola Mundo

Agrega un DOM Shadow a un div que mostrará "Hello, World!" En lugar de su contenido inicial.

```
<div id="Div1">intial content</div>
<script>
var shadow = Div1.attachShadow( { mode: 'open' } )
shadow.innerHTML = "Hello, World!"
</script>
```

```
Importación HTML - Hola Mundo
```

Importe un archivo HTML que agregará un div con "Hello, World!" Al final del árbol DOM del documento principal.

#### Archivo importado hello.html :

```
<script>
  var div = document.createElement( 'div' )
  div.innerHTML = 'Hello, World!'
  document.body.appendChild( div )
</script>
```

#### Archivo principal index.html :

```
<html>
<link rel="import" href="hello.html">
```

#### Hola mundo ejemplo

Este ejemplo combina Elemento personalizado, Plantilla, DOM de sombra y Importación de HTML para mostrar el mensaje "¡Hola, mundo!" cadena en HTML.

```
En el archivo hello-world.html :
```

```
<!-- 1. Define the template -->
<template>
Hello, World!
</template>
<script>
var template = document.currentScript.ownerDocument.querySelector( 'template' )
//2. Define the custom element
customElements.define( 'hello-world', class extends HTMLElement
```

```
{
    constructor()
    {
        //3. Create a Shadow DOM
        var sh = this.attachShadow( { mode: 'open' } )
        sh.appendChild( document.importNode( template.content, true ) )
    }
    } )
    </script>
```

En el archivo principal index.html :

```
<html>
<head>
    <!-- 4. Import the HTML component -->
    <link rel="import" href="hello-world.html">
</head>
</body>
    <hello-world></hello-world>
</body>
</html>
```

Lea Comenzando con el componente web en línea: https://riptutorial.com/es/webcomponent/topic/8239/comenzando-con-el-componente-web

# Capítulo 2: Pruebas de componentes web

### Introducción

Cosas a considerar cuando queremos probar nuestros componentes con: Estilos, Plantillas, Clases de componentes.

### **Examples**

#### Webpack y broma

Jest es utilizado por Facebook para probar todo el código JavaScript, incluidas las aplicaciones React. Una de las filosofías de Jest es proporcionar una experiencia integrada de "configuración cero". Observamos que cuando a los ingenieros se les proporcionan herramientas listas para usar, terminan escribiendo más pruebas, lo que a su vez da como resultado bases de código más estables y saludables.

El ejemplo de trabajo completo está disponible en GitHub como web-components-webpack-es6boilerplate

Jest ejecuta pruebas en el entorno NodeJS con jsdom . Todo el proceso es fácil. Consideremos la siguiente configuración del paquete web , asumiendo que la estructura de nuestro proyecto se parece al siguiente ejemplo:

```
-src
--client
--server
-webpack
--config.js
package.json
```

Una estructura de directorio simple diseñada para separar la lógica de server render del server render del resto. El archivo webpack config.js contendría los siguientes módulos:

```
resolve: {
  modules: ["node_modules"],
  alias: {
    client: path.join(__dirname, "../src/client"),
    server: path.join(__dirname, "../src/server")
  },
  extensions: [".js", ".json", ".scss"]
},
```

Podemos configurar Jest para reflejar nuestra configuración de Webpack .

```
module.exports = {
   setupTestFrameworkScriptFile: "<rootDir>/bin/jest.js",
   mapCoverage: true,
```

```
moduleFileExtensions: ["js", "scss", "html"],
moduleDirectories: ["node_modules"],
moduleNameMapper: {
    "src/(.*)$": "<rootDir>/src/$1"
    },
    transform: {
        "^.+\\.(js|html|scss)$": "<rootDir>/bin/preprocessor.js"
    },
    testMatch: ["<rootDir>/test/**/?(*.)(spec|test).js"],
    testPathIgnorePatterns: ["<rootDir>/(node_modules|bin|build)"]
};
```

#### ¿Dónde deberíamos guardar esta configuración?

Podemos hacerlo en el archivo package.json bajo la clave jest o crear como en este ejemplo el archivo jest.config.js en la raíz del proyecto.

Lo que queremos lograr es asegurarnos de que nuestros archivos html se importarán correctamente. Eso significa que evitándolos con preprocessor personalizado, ya que usar solo babel-jest generaría un error al intentar analizar archivos que no sean js.

La otra cosa importante aquí es el script setupTestFrameworkScriptFile que en realidad incluye custom elements polyfills a jsdom. Así es como se ve nuestro preprocessor.js:

```
const babelJest = require("babel-jest");
const STYLE_URLS_REGEX = /styles:\s*\[\s*((?:'|").*\s*(?:'|")).*\s*.*\]/g;
const ESCAPE_TEMPLATE_REGEX = /(\${|\`)/g;
module.exports.process = (src, path, config) => {
    if (path.endsWith(".html")) {
        src = src.replace(ESCAPE_TEMPLATE_REGEX, "\\$1");
        src = "module.exports=`" + src + "`;";
    }
    src = src.replace(STYLE_URLS_REGEX, "styles: []");
    return babelJest.process(src, path, config);
};
```

Lo que hace este script es simple: elimine el contenido de los archivos de estilo, ya que no necesitamos / queremos probarlo, y evite las plantillas, cuando las importamos, por ejemplo, con la sintaxis require('template.html'). Luego pasa el contenido a babel transformer.

Lo último que hay que hacer es incluir web components polyfills. Como por defecto jsdom no los soporta todavía. Para hacerlo, simplemente podemos agregar setupTestFrameworkScriptFile en nuestro ejemplo, es jest.js con el siguiente contenido:

require("document-register-element/pony")(window);

De esta manera podemos acceder a web components API de web components en jsdom.

Después de configurar todo deberíamos tener una estructura como esta:

```
-bin

-jest.js

-preprocessor.js

-src

-client

-server

-webpack

-config.js

-test

package.json

jest.config.js
```

Donde guardamos nuestras pruebas en el directorio de test y podemos ejecutarlo con el comando: yarn run jest --no-cache --config \$(node jest.config.js).

Lea Pruebas de componentes web en línea: https://riptutorial.com/es/webcomponent/topic/10057/pruebas-de-componentes-web

# Creditos

| S.<br>No | Capítulos                        | Contributors                |
|----------|----------------------------------|-----------------------------|
| 1        | Comenzando con el componente web | Community, Mike, Supersharp |
| 2        | Pruebas de<br>componentes web    | Vardius                     |